# 「docomo SC-06D」ソフトウェア更新手順書

# ソフトウェア更新について

インターネット上のダウンロードサイトから本端 末の修正用ファイルをダウンロードし、ソフト ウェアの更新を行います。本手順書では、本端末 で直接ネットワークに接続して更新を行う方法に ついて説明します。

## ソフトウェア更新についての注意事項

- ソフトウェア更新は本端末に保存されている データを残したまま行うことができますが、お 客様の端末の状態によってはデータの保護が できない場合がございますので、あらかじめご 了承願います。万が一のトラブルに備え、本端 末内のお客様情報やデータは、バックアップを 取っていただくことをおすすめします。ただし 一部バックアップが取れないデータがありま すので、あらかじめご了承ください。
- ソフトウェア更新の前に以下の準備を行って ください。
  - -本端末を充電し、電池残量を十分な状態にす る
  - ※ 電池残量が 15%以下の場合、充電が必要である ことをお知らせする画面が表示され、ソフトウェ ア更新は行えません。
  - -本端末で実行中のすべてのプログラムを終了 する

※ □ を 1 秒以上押す→ **○** → 「全て終了」を タップすると、 すべ てのアプリケーションを終了で きます。

- -本端末のシステムメモリ(本体)または micro SD カードの空き容量を確保する
- ※ システムメモリ (本体) の空き容量よりも更新 ファイルのサイズが大きい場合は、microSD カードを利用してソフトウェア更新を行います。 ただし microSD カードが暗号化されている場合 は、暗号化の解除が必要であることをお知らせす る画面が表示され、ソフトウェア更新は行えません。

その場合は、microSD カードの暗号化を解除してから、再度ソフトウェア更新を行ってください。

- ソフトウェア更新はモバイルネットワーク/ Wi-Fi 接続のどちらでも行えます。ただしモバイ ルネットワークを利用してソフトウェア更新を 行う場合はパケット通信料が発生しますので, Wi-Fi 接続での更新をおすすめします。
   ※ Wi-Fi 接続は下記の方法で設定できます。
  - **1** ホーム画面で **Ⅲ** → 「設定」→「Wi-Fi」
  - 2 0 をタップ
  - 3 接続したい Wi-Fiネットワークをタップ→必要に応じてパスワード(セキュリティキー)を入力し、「接続」をタップする

※Wi-Fi 接続の設定方法について詳しくは、本端末の取扱説明書をご参照ください。

- ソフトウェア更新は、電波状態(モバイルネットワーク/Wi-Fi 接続)の良好な場所で行ってください。
- ソフトウェア更新 (ダウンロード、更新ファイ ルのインストール) には時間がかかる場合があ ります。
- ソフトウェア更新ファイルのインストール中は、電話の発着信を含めすべての機能を利用できません。
- ソフトウェア更新中は、下記のような操作は絶対に行わないでください。
  本端末の電源を切る(電池パックを取り外す)
  ※上記の操作を行うと、ソフトウェア更新が失敗する場合があります。その場合は本手順書4ページの「ソフトウェア更新が失敗した場合」の操作をお試しください。
  万が一お試しいただいても復旧できない場合は、大変お手数ですがドコモ指定の故障取扱窓口までお越しいただきますようお願い申し上げます。

# ソフトウェアを更新する

ソフトウェア更新が可能になると、ステータス バーに ■アイコンが表示されます。 その場合は、下記の手順1から6に従って更新操 作を行ってください。

- 以降で示す更新操作は Wi-Fi 接続の場合の例です。
- 更新ファイルの確認を手動で行う場合は、ホーム 画面で → 「設定」→「端末情報」→「ソフト ウェア更新」→「更新」をタップすると表 示される Wi-Fi 経由のダウンロード推奨画面で 「OK」をタップします。Wi-Fi 接続を設定する場 合は、推奨画面で「Wi-Fi 設定」をタップします。
- 以下の画面が表示された場合は、お使いのソフト ウェアは最新版です。そのままご使用ください。

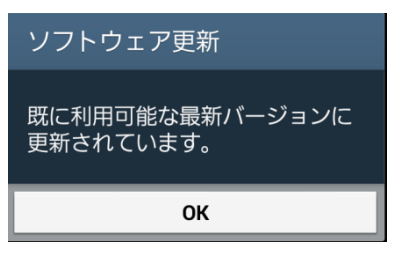

- 1 ステータスバーを下にスクロール→「ソ フトウェア更新」
- 2 各規約を読み、「上記の規約条件全てに 同意する」にチェックを付ける→「確認」

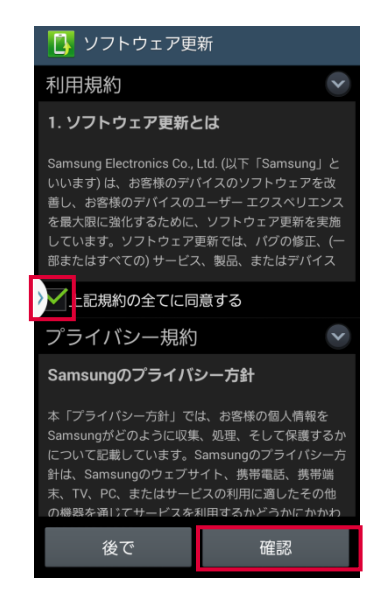

端末が登録された後、ネットワークに接続し、 更新ファイルの有無が確認されます。

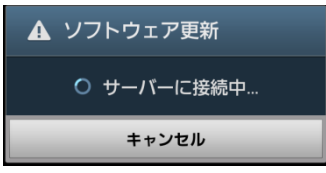

ソフトウェア更新の確認画面が表示されます。

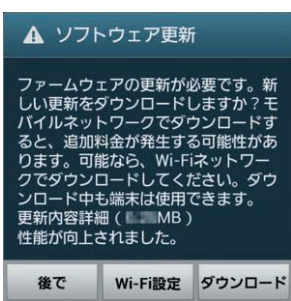

- ※上記の画面が表示されているときに ── を押さ ないでください。ソフトウェア更新が実行できな い場合があります。
- ※「Wi-Fi 設定」をタップすると、Wi-Fi 接続を 設定できます。
- ※「後で」をタップすると、更新ファイルの確認を 延期できます。
- 延期時間は1時間/3時間/6時間/12時間/
  1日から設定できます。設定した時間になると確認画面が再度表示されます。
  - ※モバイルネットワークを利用した場合、以下の画 面で「OK」をタップするとソフトウェア更新の 確認画面が表示されます。

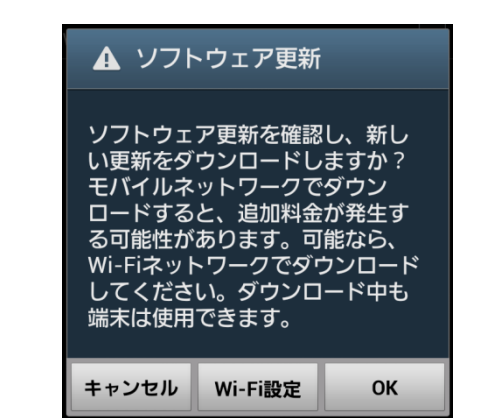

- 3「ダウンロード」
  - 更新ファイルのダウンロードが開始されます。

| ソフトウェア更新                    |               |  |  |
|-----------------------------|---------------|--|--|
| 更新パッケージのダウンロード中<br>00:00:51 |               |  |  |
| 12%                         | 1.18MB/9.12MB |  |  |
| キャンセル                       | 非表示           |  |  |

-「更新ファイルのダウンロードは無料です。 ただし、モバイルネットワークを利用してダウ ンロードを行う場合、パケット通信料が発生します。 4 ダウンロードが完了したら「インストー

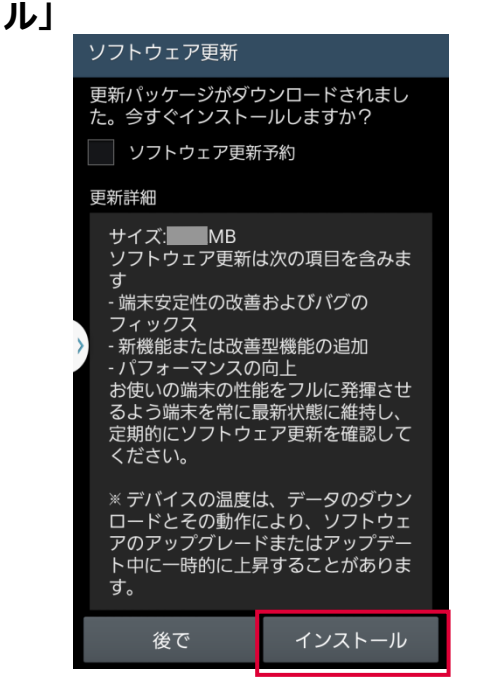

- インストールの実行が開始されます。
- ※ ソフトウェアをダウンロードしたあと、インストール実行の確認画面で以下の操作を行うと、インストールの実行を延期できます。
  - -「ソフトウェア更新予約」にチェックをつける
    →「インストール」→インストール時刻を設定
    →「OK」をタップする
  - 「後で」→ 通知間隔を選択する 通知間隔時間は、30分/1時間/3時間から 設定できます。
  - シーをタップする、または 一 を押して
    ホーム画面に戻る
- ※ 延期した場合でも、以下の操作でインストールを すぐに開始できます。
  - ホーム画面で # → 「設定」 → 「端末情報」 → 「ソフトウェア更新」 → 「今すぐ更新」
  - 通知パネルを開く→「ソフトウェア更新」→ 「インストール」

#### 5 [OK]

| ソフトウェア更新   |  |  |
|------------|--|--|
| 端末を再起動します。 |  |  |
| ок         |  |  |

本端末が再起動し、アップグレードが自動的に開始されます。

アップグレードが完了すると、もう一度本端末 が再起動します。

#### 6 アップグレード完了をお知らせする画面 が表示されたら「OK」

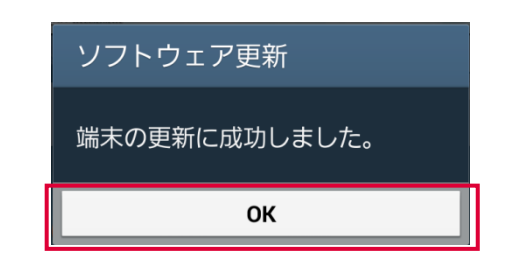

#### これでソフトウェアの更新は完了です。

※お客様の端末状態によっては、追加の ソフトウェ ア更新が必要な場合があります。以下の画面が 表示された場合は、再度更新操作を行ってくださ い。

| ▲ ソフトウェア更新                                                                                                    |         |        |  |
|----------------------------------------------------------------------------------------------------|---------|--------|--|
| 追加のファームウェア更新が要求され<br>ました。新しい更新をダウンロードし<br>ます。ダウンロードには追加料金が発<br>生する可能性があります。ダウンロー<br>ド中も端末を使用できます。<br>更新詳細(MB)<br>性能が向上されました。 |         |        |  |
| 後で                                                                                                    | Wi-Fi設定 | ダウンロード |  |

#### 更新ファイルがダウンロードできない場合

本端末のシステムメモリ(本体)または microSD メモリカードの空き容量が不足していると、更新 ファイルのダウンロードが中止され、本端末上に 以下の画面が表示されます。 その場合は、下記の方法で再度更新操作を行って ください。

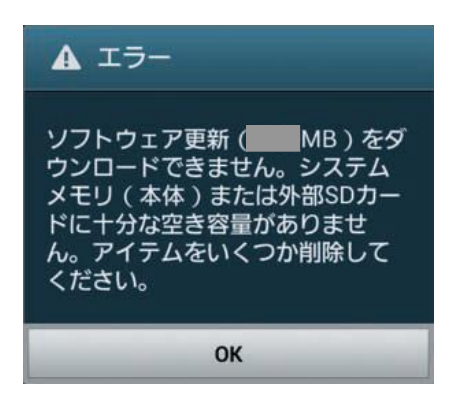

その場合は、システムメモリ(本体)または microSDメモリカードに保存されているデータを 削除して、画面に表示されている容量以上の空き を作ってから、再度更新操作を行ってください。

#### ソフトウェア更新が失敗した場合

ソフトウェア更新が失敗すると、本端末上に以下 の画面が表示されます。

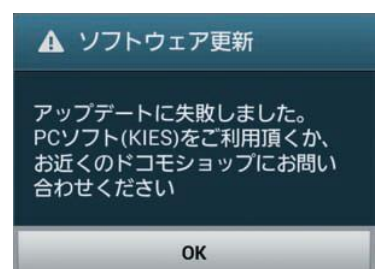

**1**「OK」/「ストレージに移動」

その場合は、システムメモリ(本体)または microSDメモリカードに保存されているデ ータを削除して、画面に表示されている容量 以上の空きを作ってから、再度更新操作を行 ってください。

#### 2 システムメモリ(本体)の空き容量を 作ってから、再度更新操作を行う

- 3 下記①または②の方法で更新操作を行う
  - 本手順書1ページの「ソフトウェア更新に ついての注意事項」をよくご確認いただい た上で、再度ソフトウェア更新を行う
  - 2 Samsung Kies をインストールしたパソコ ンと本端末を接続し、パソコンからのソフ トウェア更新操作を行う

※ Android4.3 未満をご利用中の方 Samsung Kies のインストールについて http://www.galaxymobile.jp/support/skp/ faq/411085/

#### ※ Android4.3 以降をご利用中の方 Samsung サイト Smart Switch ページ http://www.samsung.com/jp/support/ smartswitch/

上記の操作をお試しいただいても更新できない場合 は、お手数ですがドコモ指定の故障取扱窓口まで お越しいただけますようお願い申し上げます。

# バージョンアップ方法について のお問い合わせ

端末本体 (Wi-Fi) によるバージョンアップ 方法について

#### ■ドコモの携帯電話からの場合

### (局番なし) 151

※ 一般電話などからの場合 0120-800-000 受付時間:午前9:00~午後8:00(年中無休)

接続後、音声ガイダンスにしたがって以下の番号 を選択してください。

2 スマートフォン、i モード電話機、データ通信端 末の操作方法やパソコンとの接続設定

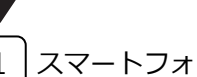

1 スマートフォン、タブレット端末

#### ■スマートフォンあんしん遠隔サポート ご契約のお客様

スマートフォン遠隔サポートセンター

### 0120-783-360

※ 一部の IP 電話からは接続できない場合があります。 受付時間:午前 9:00~午後 8:00(年中無休)

接続後、音声ガイダンスにしたがって以下の番号 を選択してください。

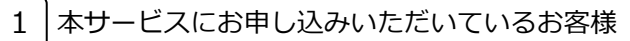

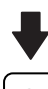

3 その他のお問い合わせ

'19.8(3版)